## CP5. Apache2 (mod\_userdir)

En primer lugar accedo a Configuración Global > Configure Apache Modules

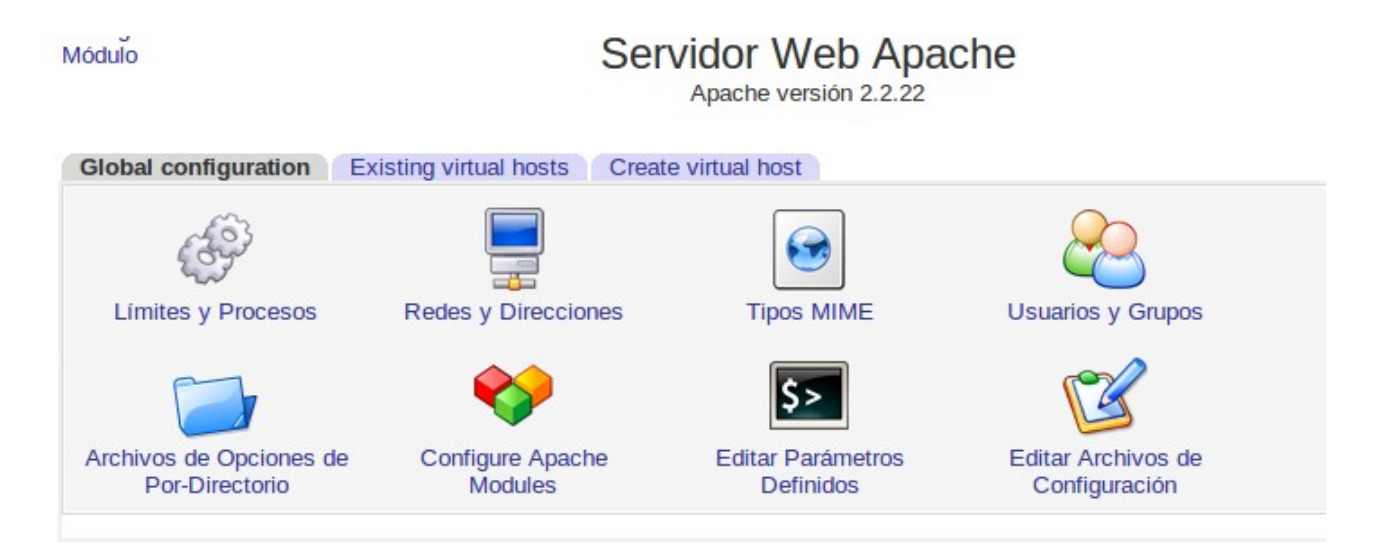

selecciono el módulo userdir luego pulso en Enabled Selected Modules para activarlo

| suexec      | Disabled |
|-------------|----------|
| unique_id   | Disabled |
| userdir     | Disabled |
| usertrack   | Disabled |
|             | Disabled |
|             |          |
| unique_id   | Disabled |
| 🕑 userdir 📐 | Enabled  |
| usertrack   | Disabled |
| version     | Disabled |

Despues de haber creado el usuario1 creamos una carpeta public\_htmly dentro un documento index.html

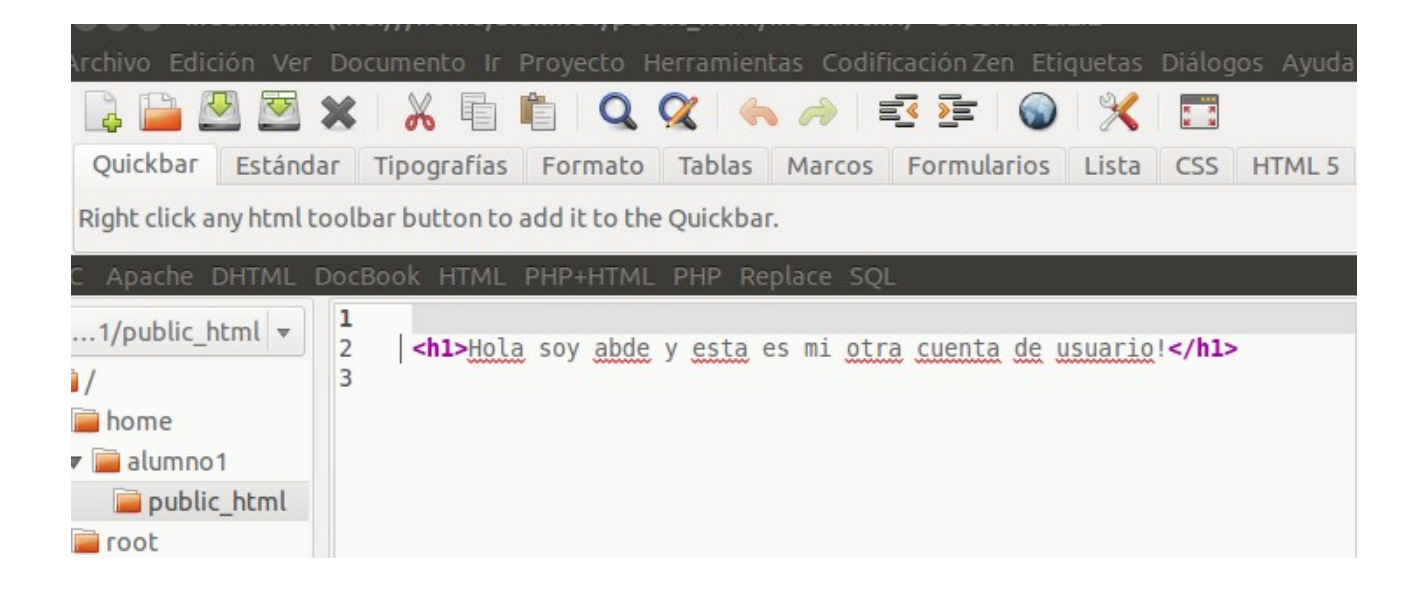

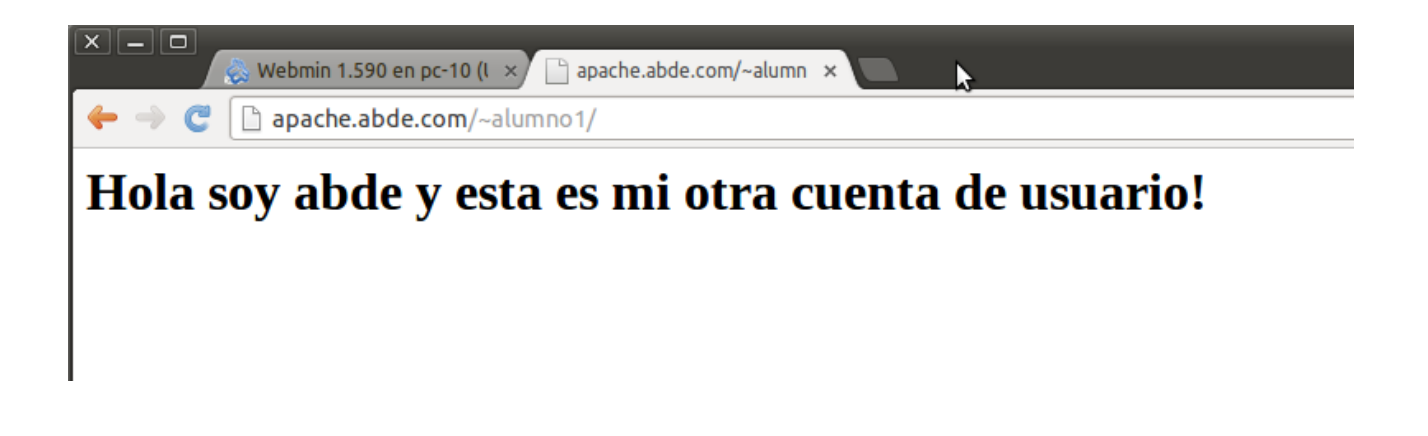

Si se quiere acceder a la página web sin necesidad de utilizar el carácter «~»,

habrá que definir un alias Alias y redireccionamienfos del servidor virtual por defecto, activa los campos y guarda y aplica los cambios **IMPORTATE** parar y arrancar apache para que funcione ami no me lo reconocia hasta que lo hice.

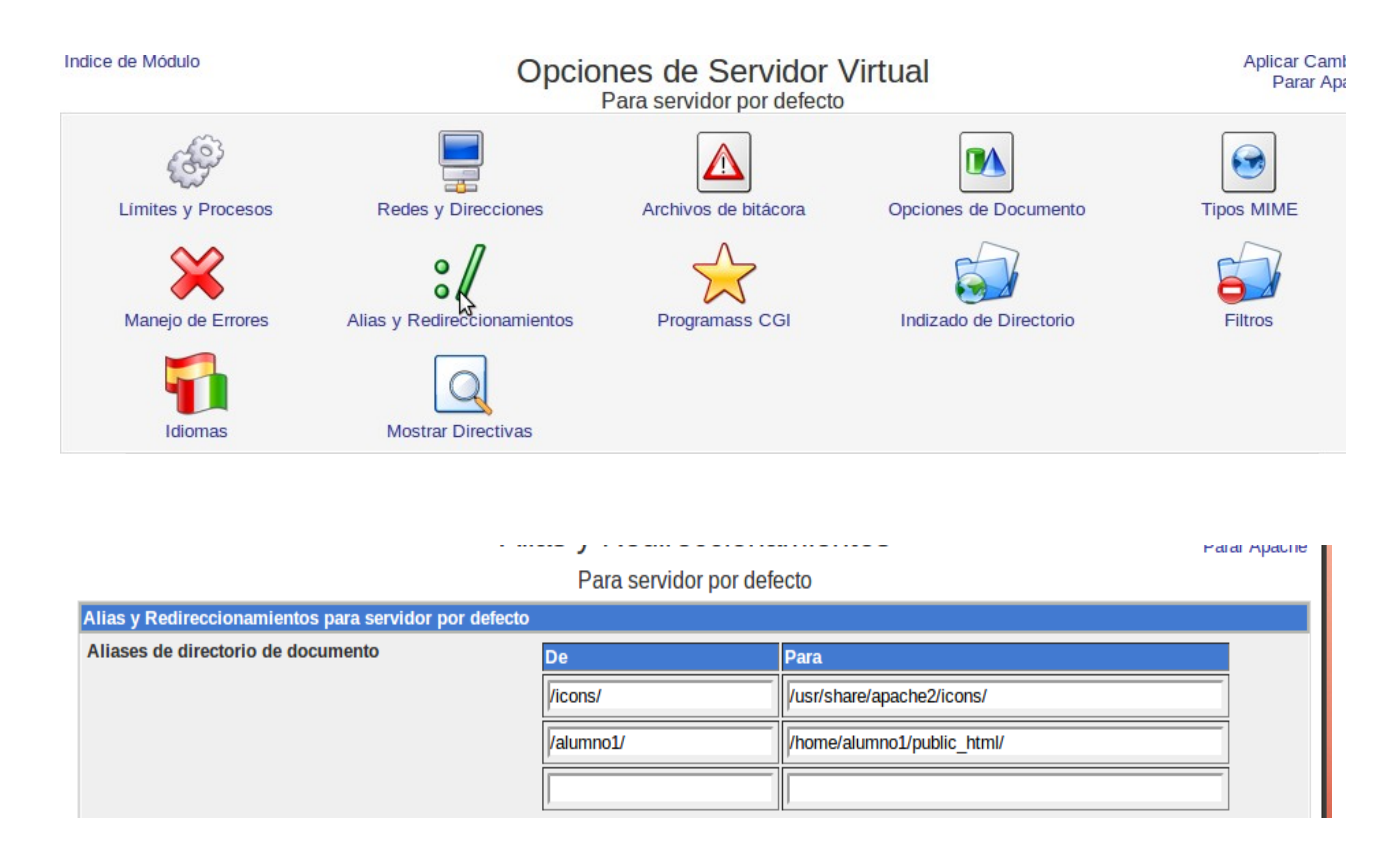

A continuación alias comprueba /alumnol/ que el alias creado Ahora ya puedes acceder a la web del alumno sin incluir el carácter «~» en la URL

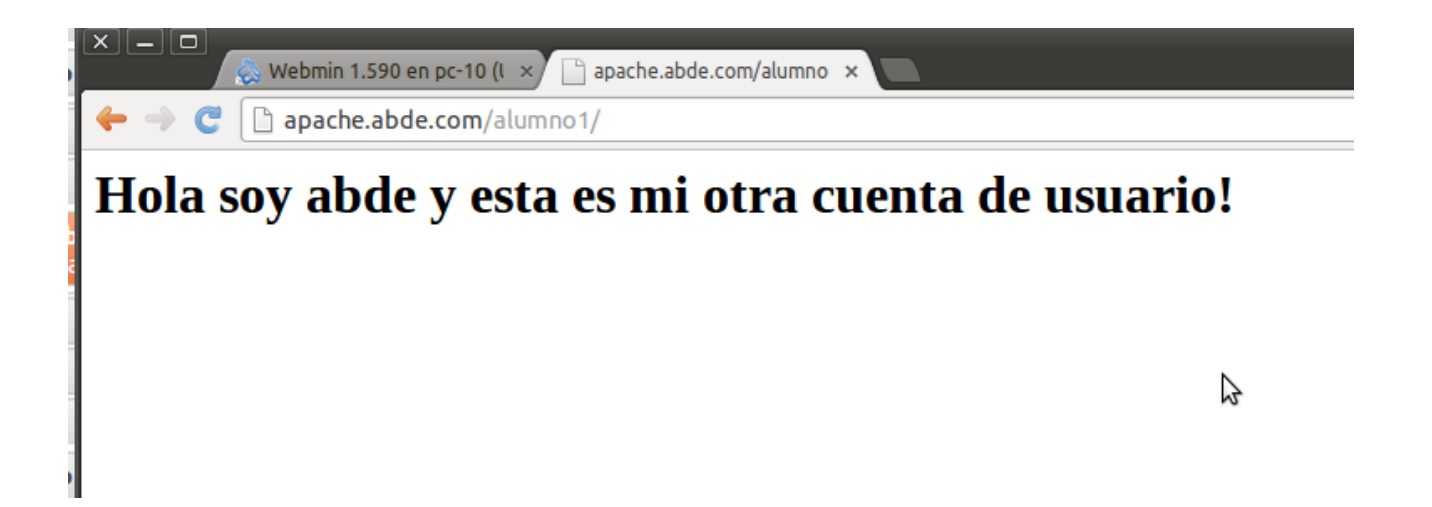